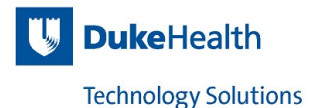

# How to fill out the Network Access Control (NAC) Registration Catalog Request

- 1. Go to: https://duke.service-now.com
- 2. Login to ServiceNow then click on "Service Request Catalog"

| 🕼 🗇 🔒 https://duke.serv     | ice-now.com/nav_to.do?uri=%2Fhome.do               |
|-----------------------------|----------------------------------------------------|
| 👖 Apps 🗎 Management 🗎 NAC 🗎 | Palo Alto   🗎 Work 🔺 Garmin Connect 🏄 Online       |
|                             |                                                    |
| Filter navigator            | + Duke Health Change Management                    |
| 🖻 ★ 🕓                       | Add content Duke H                                 |
| Self-Service                | Duke Health Emergency Changes                      |
| Homepage                    | All>Active = true>Service provider = Duke Health>S |
| Dashboards                  | Short description                                  |
| Knowledge                   | CHG0154557     new launch screen for Cent     Cweb |
| Service Request Catalog     | Actions on selected rows 💠                         |
| Needs My Attention          |                                                    |

3. Under the "Network, Connectivity & Wireless" section, click on "NAC Device Registration".

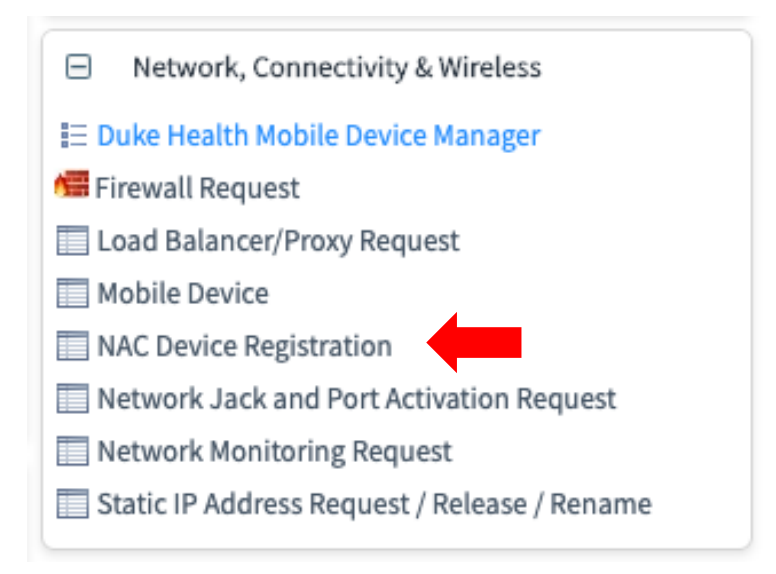

### 4. The form should automatically populate your name and phone number

| <  | Service Request Catalog > Network, Connectivity & Wireless > NAC Device Registration                                                                                                    | P                  | Q. Searc   |
|----|----------------------------------------------------------------------------------------------------|--------------------|------------|
| NA | C Device Registration Request                                                                                                    |                    |            |
|    | Add/Retire/Security Exception Request for Device in NAC.                                                                                                    |                    |            |
|    | With organizations now having to account for the exponential growth of mobile devices accessing their networks and the security risks they bring, it is critical to have the tools th the visibility, access control, and compliance capabilities that are required to strengthen network security infrastructure. A NAC system can deny network access to non-complian place them in a quarantined area, or give them only restricted access to computing resources, thus keeping insecure nodes from infecting the network. | at prov<br>t devic | ide<br>es, |
|    | Please use this for if you are requesting network access to the Duke University Health Systems network,                                                                                                    |                    |            |
|    | If you have questions regarding NAC, please visit https://nac.dhts.duke.edu for FAQ's and how-to documentation.                                                                                                    |                    |            |
|    |                                                                                                    |                    |            |
|    | ₩ Requested Rv                                                                                                    |                    |            |
|    | Mark Guerrero (guerr010)                                                                                                    |                    |            |
|    | * Requesters telephone number                                                                                                    |                    |            |
|    | +1 919 668 0924                                                                                                    |                    |            |
|    |                                                                                                    |                    |            |

5. Select the Type of request (this example is for a new device)

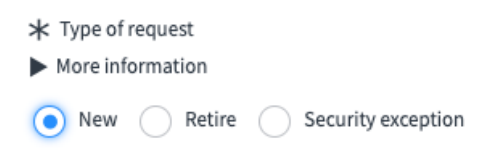

6. Select your Device category (this example is for a device other than patient care) and describe the type of device

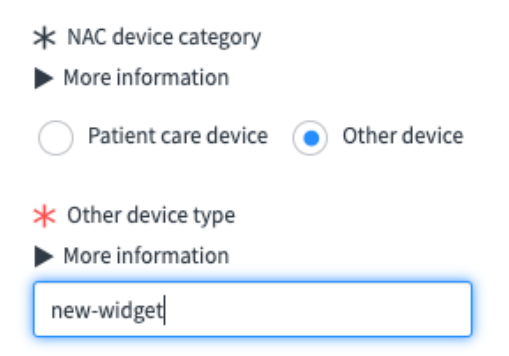

7. Add the device Host name

| ★ Host name      |  |
|------------------|--|
| More information |  |
| New-widget-1     |  |

8. Add the IP and Media Access Control (MAC) Addresses (a.k.a. Physical address or Hardware address)

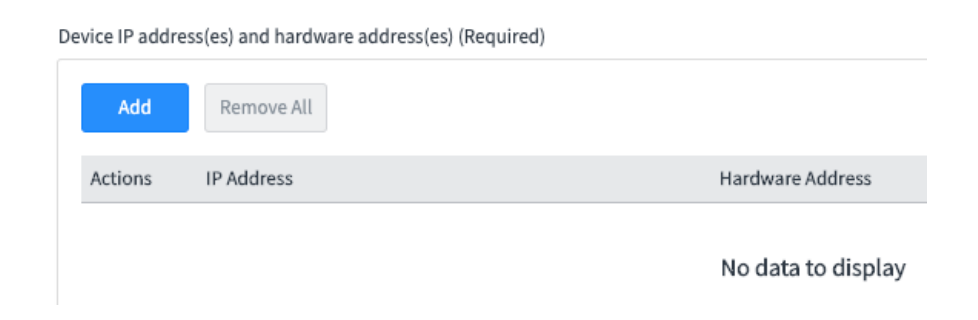

9. Click "Add" and a new dialog box will appear to input the IP and MAC. Then click "Add"

| Add Row                                                   | ×                                                                  |
|-----------------------------------------------------------|--------------------------------------------------------------------|
| <ul><li>★ IP Address</li><li>▶ More information</li></ul> | <ul> <li>★ Hardware Address</li> <li>▶ More information</li> </ul> |
| 172.17.1.100                                              | 11:22:33:44:55:66                                                  |
|                                                           | Close                                                              |

#### 10. If you have more than one interface (wired/wireless), repeat step 9

| Add     | Remove All   |                   |
|---------|--------------|-------------------|
| Actions | IP Address   | Hardware Address  |
| / ×     | 172.17.1.100 | 11:22:33:44:55:66 |
| / ×     | 10.152.1.100 | 77:66:55:44:33:22 |

#### 11. Select how the device is managed (this example is for IT-Managed)

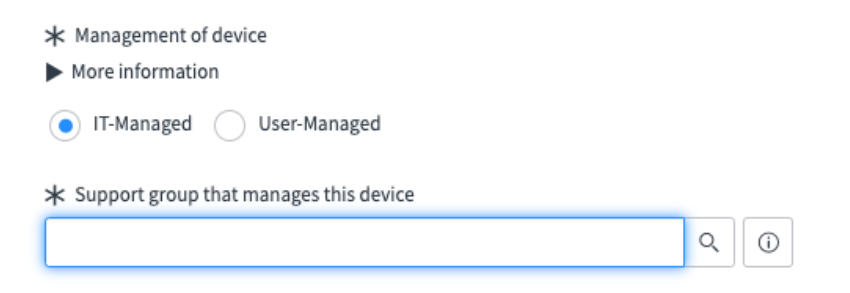

#### **12.** Start typing the group and ServiceNow will populate options

| ★ Management of device                    |       |
|-------------------------------------------|-------|
| More information                          |       |
| • IT-Managed User-Managed                 |       |
| st Support group that manages this device |       |
| device support-fs                         | Q (j) |
| Device Support-FS Ambulatory Core-DHTS    |       |
| Device Support-FS Ambulatory Outlier-DHTS |       |
| Device Support-FS Asset Mgmt-DHTS         |       |
| Device Support-FS DRAH-DHTS               |       |
| Device Support-FS DRH-DHTS                |       |
| Device Support-FS Duke Hospital-DHTS      |       |
| Device Support-FS Imaging & ED-DHTS       |       |
| Device Support-FS Labs & Periop-DHTS      | Q     |
| Device Support-FS MCT-DHTS                |       |
| Device Support-FS Network Support-DHTS    |       |
| Device Support-FS Neurodiagnostics-DHTS   |       |
| Device Support-FS Paging Services         |       |
| Device Support-FS Project Liaisons-DHTS   |       |

## **13. Select your support group**

| ★ Management of device                   |   |   |  |
|------------------------------------------|---|---|--|
| More information                         |   |   |  |
| • IT-Managed User-Managed                |   |   |  |
| ★ Support group that manages this device |   |   |  |
| Device Support-FS Ambulatory Core-DHTS   | Q | Ó |  |
|                                          |   |   |  |

**14. Fill in Device Location Information and select your building** (Start typing the building name and options will populate) *Note: If your building is not in the pick list, instructions on last page under "What if my building is not listed?"* 

| Device Location Information                              |                        |
|----------------------------------------------------------|------------------------|
| * Building name                                          |                        |
| U                                                        | Q ()                   |
| University Orthopaedics and Sports Medicine<br>(Clayton) |                        |
| University Tower                                         | enter a building name. |
| Device Location Information                              |                        |
| ★ Building name                                          |                        |
| More information                                         |                        |
| University Tower                                         | Q (j)                  |
|                                                          |                        |

## 15. Fill in the floor and select floor (options will automatically populate)

| 2                                                  | ٩ ( |
|----------------------------------------------------|-----|
| Showing 1 through 1 of 1<br>2-UTB University Tower |     |
| ★ Floor                                            |     |

### 16. Fill in the room number

| ⊁ Room |  |
|--------|--|
| 211    |  |

## 17. Once you have completed the form click "Request Now"

| * Management of device                                                                                      |
|----------------------------------------------------------------------------------------------------|
| More information                                                                                            |
| IT-Managed User-Managed                                                                                     |
| ★ Support group that manages this device                                                                    |
| Device Support-FS Ambulatory Core-DHTS Q                                                                    |
| Device Location Information                                                                                 |
| ★ Building name                                                                                             |
| More information                                                                                            |
| University Tower Q (j)                                                                                      |
| I do not see the building in the pick list, let me enter a building name.                                   |
| * Floor                                                                                                    |
| * Floor<br>2-UTB Q (j)                                                                                      |
| * Floor<br>2-UTB Q ①<br>* Room                                                                              |
| * Floor<br>2-UTB Q 0<br>* Room<br>211                                                                       |
| <ul> <li>Floor</li> <li>2-UTB</li> <li>Q</li> <li>T</li> <li>Room</li> <li>211</li> <li>Comments</li> </ul> |
| * Floor<br>2-UTB Q 0<br>* Room<br>211<br>Comments                                                           |
| <pre>* Floor 2-UTB Q ① * Room 211 Comments</pre>                                                            |
| * Floor         2-UTB       Q         * Room         211         Comments                                   |

Request Now

If your building is not listed, please select the box next to "I do not see the building in the pick list, let me enter a building name"

| i |
|---|
|   |

You will then be able to add the building, floor, and room number

| New-MOB-Building-1 |  |
|--------------------|--|
| * Floor            |  |
| More information   |  |
| 3                  |  |
| * Room             |  |
| 311                |  |
| Comments           |  |
|                    |  |
|                    |  |

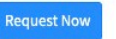